# **TP n°13: réalisations et observations de tensions périodiques**

| Objectif:                                           | <ul> <li>apprendre à régler un GBF dans des cas simples;</li> <li>apprendre à utiliser l'oscilloscope dans des cas simples.</li> </ul>                             |                  | Y <sub>I</sub> |
|-----------------------------------------------------|----------------------------------------------------------------------------------------------------|------------------|----------------|
| 1- Réalise<br>On utilise<br>oscillosco<br>Faites le | ez le montage ci-contre:<br>un Générateur Basse Fréquence (GBF) Métrix GX240 et un<br>pe Métrix OX 803B.<br>vérifier par le professeur avant sa mise sous tension. | u <sub>GBF</sub> |                |
| 2- Réglez                                           | l'oscilloscope comme indiqué sur la fiche méthode (voir annexe).                                                                                                   |                  | 7              |

3- Rappelez la relation entre la période T (en s) et la fréquence f (en Hz) d'une

grandeur périodique : .....

4- **Réglez** le GBF de manière à créer les tensions suivantes (voir annexe). Après le réglage de chaque tension, **appelez** le professeur pour vérification et validation et **complétez** le tableau (période T, graphe...)

| N° | f<br>(Hz) | T (s) | U <sub>max</sub><br>(V) | U <sub>min</sub><br>(V) | forme        | graphe                                    | OK<br>? |
|----|-----------|-------|-------------------------|-------------------------|--------------|-------------------------------------------|---------|
| 1  | 70        |       | 10                      | -10                     | sinusoïdale  |                                           |         |
| 2  | 1<br>kHz  |       | 4                       | -4                      | créneaux     |                                           |         |
| 3  | 20<br>kHz |       | 3                       | -3                      | triangulaire |                                           |         |
| 4  | 20<br>kHz |       | 6                       | 0                       | triangulaire |                                           |         |
| 5  |           | 2 ms  | 3                       | -1                      | sinusoïdale  |                                           |         |
| 6  |           |       |                         |                         |              | 2<br>0<br>-2<br>u (V)<br>t (ms)<br>t (ms) |         |

Pour la dernière tension, utilisez le bouton « SYMMETRY » du GBF que vous tirerez.

## Annexe 1: utilisation simple de l'oscilloscope Metrix OX803B

#### Procédure de mise en marche:

\*\* parties « TRIGGER » et « HORIZONTAL » (à droite) \*\*

- sélectionnez comme *source* CH1, comme *coupling* DC

- **placez** le repère du bouton *Level* à la verticale et les boutons *Holdoff* et *var* en butée à gauche (c'est-à-dire calibrés)

- allumez les voyants des boutons Auto et PP
- placez le repère de la base de temps à la verticale

\*\* partie « VERTICAL » (à gauche) \*\*

- allumez le voyant du bouton CH1
- placez le bouton var en butée à gauche (calibré)
- placez la voie 1 (CH1) sur GND (voyant GND allumé)
- à l'aide du bouton position flèche haut et bas de la voie 1, placez la trace au milieu de l'écran;
- à l'aide du bouton position *flèche gauche et droite*, **recentrez** éventuellement la trace;
- à l'aide des boutons intensity et focus, ajustez l'intensité lumineuse du spot et sa finesse;
- placez la voie 1 (CH1) sur DC (voyant DC allumé).

## Annexe 2: réglages du GBF Metrix GX240

#### Réalisation d'une tension alternative:

1- Initialisation du GBF

- Vérifiez que les boutons SYMMETRY et DC OFFSET sont enfoncés
- Vérifiez que le bouton -20 dB/ATT est relaché

#### 2- Réglage de la forme et de la fréquence

- Sélectionnez la forme du signal (créneaux, triangulaire ou sinusoïdale)
- Réglez la fréquence en choisissant la gamme de fréquence adaptée, et en ajustant avec soin la fréquence;

<u>3- Réglage de la valeur maximale (avec visualisation à l'oscilloscope)</u>

- **Réglez** l'amplitude du signal avec le bouton LEVEL et en réglant <u>sur l'oscilloscope</u> (bouton CH1) la sensibilité verticale de la voie pour observer un signal le plus grand possible.

- **Modifiez** <u>sur l'oscilloscope</u> (bouton T/div) la sensibilité horizontale pour observer 1 à 2 périodes de la tension.

## Réalisation d'une tension non alternative (avec une composante continue non nulle)

1 et 2 : voir ci-dessus

3- Réglage de la composante alternative de la tension

- Placez le couplage de l'oscilloscope en position AC

- Ajustez l'amplitude de la composante alternative avec le bouton LEVEL et en réglant <u>sur l'oscilloscope</u> (bouton CH1) la sensibilité verticale de la voie pour observer un signal le plus grand possible.

- **Modifiez** <u>sur l'oscilloscope</u> (bouton T/div) la sensibilité horizontale pour observer 1 à 2 périodes de la tension.

4- Réglage de la composante continue de la tension

- **Placez** le couplage de l'oscilloscope en position DC
- tirez sur le bouton OFFSET et tourner le de façon à obtenir la tension périodique désirée.

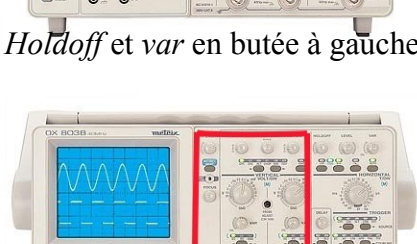